# hager

# entrées/sorties

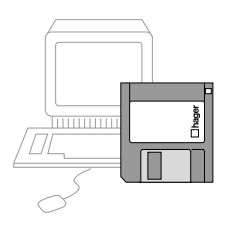

famille : Input type : Binary input, 6-fold

# logiciel d'application 6 entrées ordres tarifaires

TB 351

## environnement

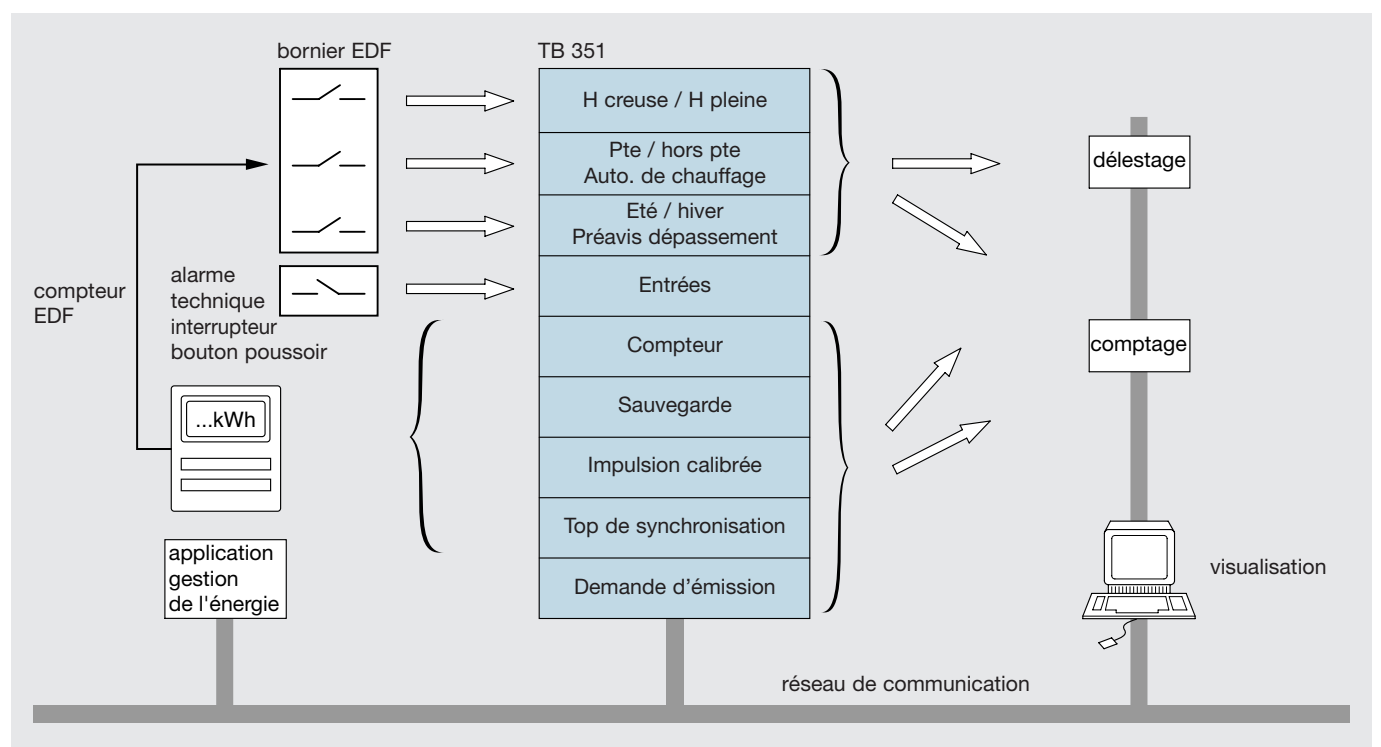

#### caractéristiques fonctionnelles

associé au produit 6 entrées 230 V, ce logiciel réalise les fonctions suivantes :

- transmet sur le réseau de communication tout changement d'état des contacts tarifaires EDF. Les versions tarifaires supportées sont : - tarif vert,
- tarif jaune UM et UL sans pointe,
- tarif jaune UL avec pointe,
- tarif bleu,
- comptabilise (E6) les impulsions issues d'un émetteur d'impulsions électromécanique et les mémorise temporairement.
   L'émission est provoquée :
- par un changement d'ordre tarifaire, lorsqu'un nombre maximum d'impulsions est atteint ou sur lecture ...
- vers une application comptage chargée de traiter ces informations,
- vers une application délestage après division du nombre d'impulsions calibrées,
- le nombre d'entrées de type Marche/Arrêt restant disponible dépend de la version tarifaire supportée.
- Il est possible de :
- définir par paramétrage le message à émettre sur fronts montants et descendants pour réaliser des fonctions telles que interrupteur, bouton poussoir, télérupteur ...
- définir une émission cyclique avec condition de déclenchement et fréquence paramétrable,
- émettre ou ne pas émettre le changement survenu sur l'entrée lors d'une coupure secteur.

#### modes de fonctionnement

la sélection du mode de fonctionnement se fait en positionnant le commutateur auto/manu en face avant du produit.

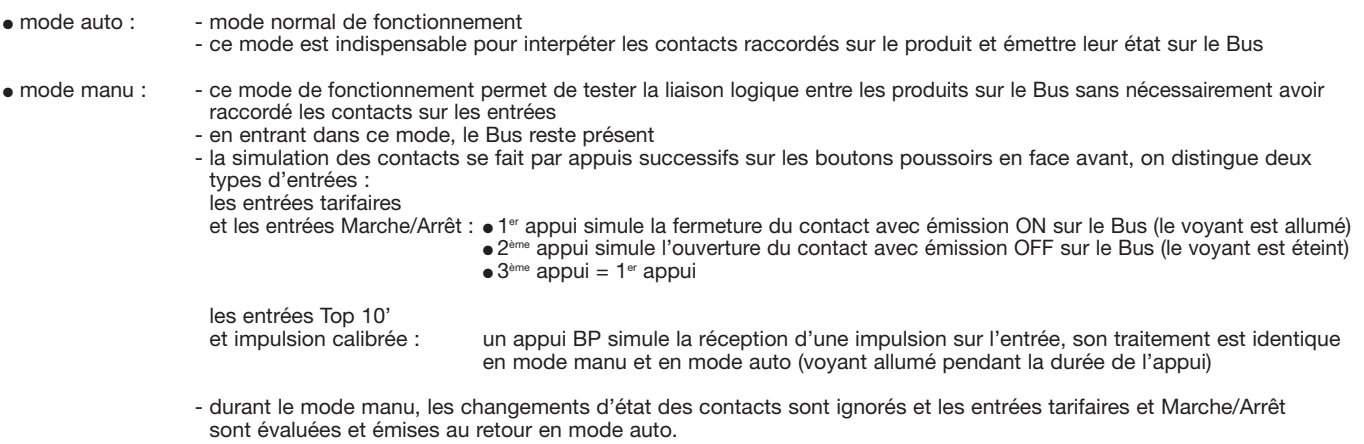

M Le mode manuel doit être réservé au test de l'installation. Un maintien du produit dans ce mode peut faire évoluer de manière significative la consommation d'énergie du site (pouvant entraîner des dépassements tarifaires ...

#### adressage physique en mode auto

Le mode adressage physique est obtenu par un appui simultané sur les quatres boutons poussoirs (E1, E2, E4, E5) de commande manuelle situés en face avant. Il est signalé par le clignotement du voyant de la voie 1. Le produit restera en mode adressage physique tant qu'il n'aura pas été adressé ou jusqu'au prochain appui simultané sur les quatres boutons poussoirs.

#### repérage du produit avec l'outil logiciel ETS 2

Quelquesoit le mode de fonctionnement du produit "auto" ou "manu", il est possible d'allumer ou d'éteindre à distance le voyant d'adressage physique du produit avec l'outil ETS 2. Cette commande est disponible dans le module Installation/Test ETS 2 et elle permet de vérifier sans ambiguïté possible l'emplacement de chacun des participants (dans une armoire électrique ...). Il est recommandé de ne pas utiliser la commande **Clignoter LED** disponible dans cette même fenêtre «Adresse physique».

| ETS2 Ins    | tallatio       | n/Test-Vue de | es bâtime        | ents        |                          |  |
|-------------|----------------|---------------|------------------|-------------|--------------------------|--|
| sta ation   | Test           | Paramètres    | Affic <u>h</u> e | Fei         |                          |  |
| म् जि       | <u>A</u> dres  | se physique   | . [              | 9           |                          |  |
| pol. Groupe | <u>I</u> nforπ | nations       |                  | Aide        |                          |  |
| <u></u>     |                |               |                  | Adresse     | physique                 |  |
|             |                |               |                  | Parcourir u | ne ligne                 |  |
|             |                | L             | ED               | V           | érifier adresse physique |  |
|             |                | Mode          |                  |             |                          |  |
|             |                | Adre          | sse physic       | que :       | 1.2.3                    |  |
|             |                | • 4           | llumer LEI       | D           |                          |  |
|             |                | 0 <u>e</u>    | teindre LE       | D           |                          |  |

- si le commutateur est en position "auto" : lorsque le voyant d'adressage clignote, il suffit d'éxécuter "Eteindre LED" ou d'appuyer simultanément sur les quatres boutons poussoirs pour sortir du mode d'adressage,

- si le commutateur est en position "manu" : il faut sortir du mode d'adressage de la même manière, avant d'accéder à la simulation manuelle des entrées par les boutons poussoirs.

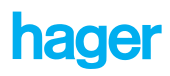

### tarif vert

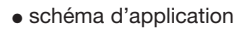

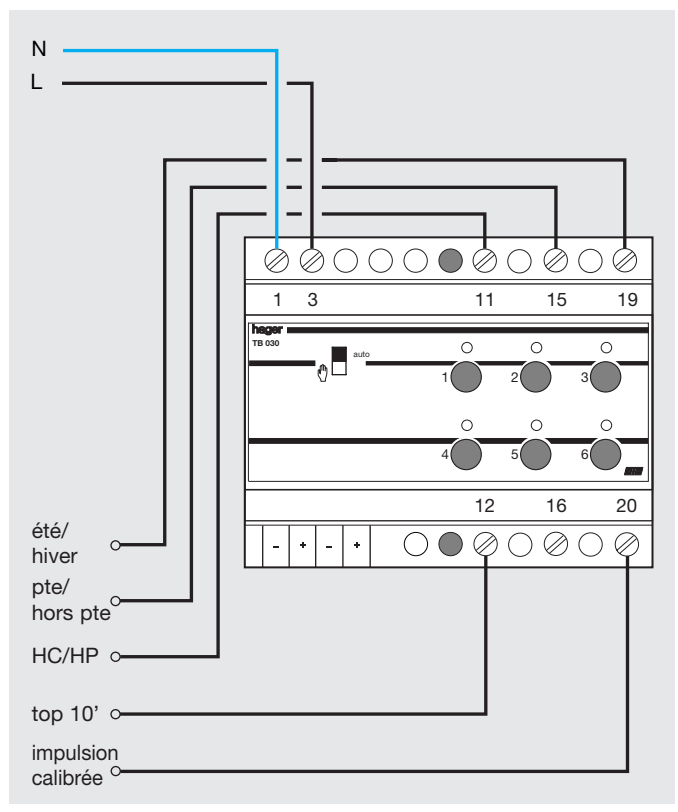

| info tarifaire        |    | (1)       | (0)         |
|-----------------------|----|-----------|-------------|
| H creuses / H pleines | E1 | H creuses | H pleines   |
| Pointe                | E2 | Pointe    | hors pointe |
| Eté / Hiver           | E3 | Hiver     | Eté         |

# tarif jaune

#### schéma d'application

seuls les compteurs tarif jaune électronique sont pris en considération

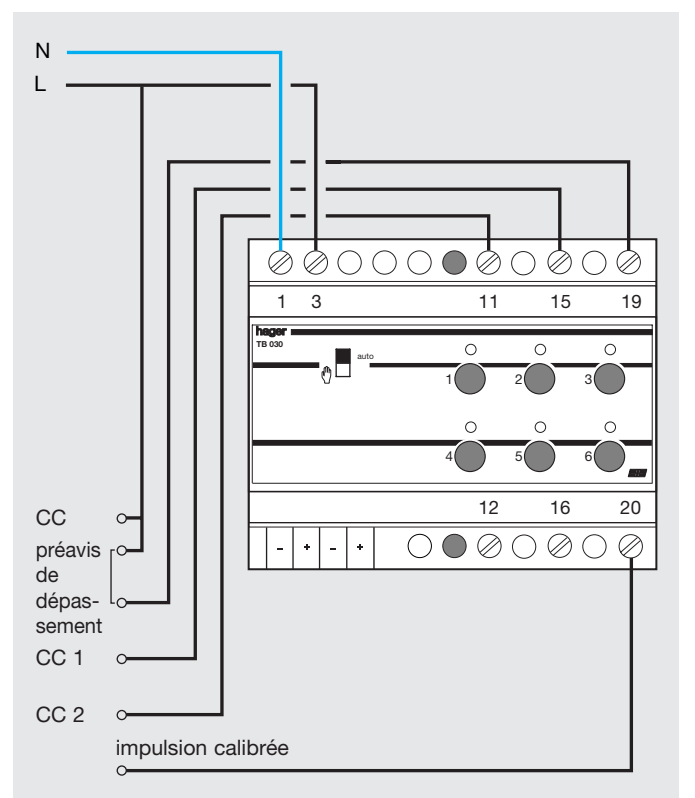

version tarifaire sans pointe

| info tarifaire        |    | (1)       | (0)       |
|-----------------------|----|-----------|-----------|
| H creuses / H pleines | E1 | H creuses | H pleines |
| Eté / Hiver           | E2 | Hiver     | Eté       |
| Hors pointe par défau | ıt |           |           |

version tarifaire avec pointe

| info tarifaire        |      | (1)       | (0)         |
|-----------------------|------|-----------|-------------|
| H creuses / H pleines | s E1 | H creuses | H pleines   |
| Pointe                | E2   | Pointe    | hors pointe |
| Hiver par défaut      |      |           |             |

# tarif jaune avec pointe

• simulation de l'information Eté/Hiver

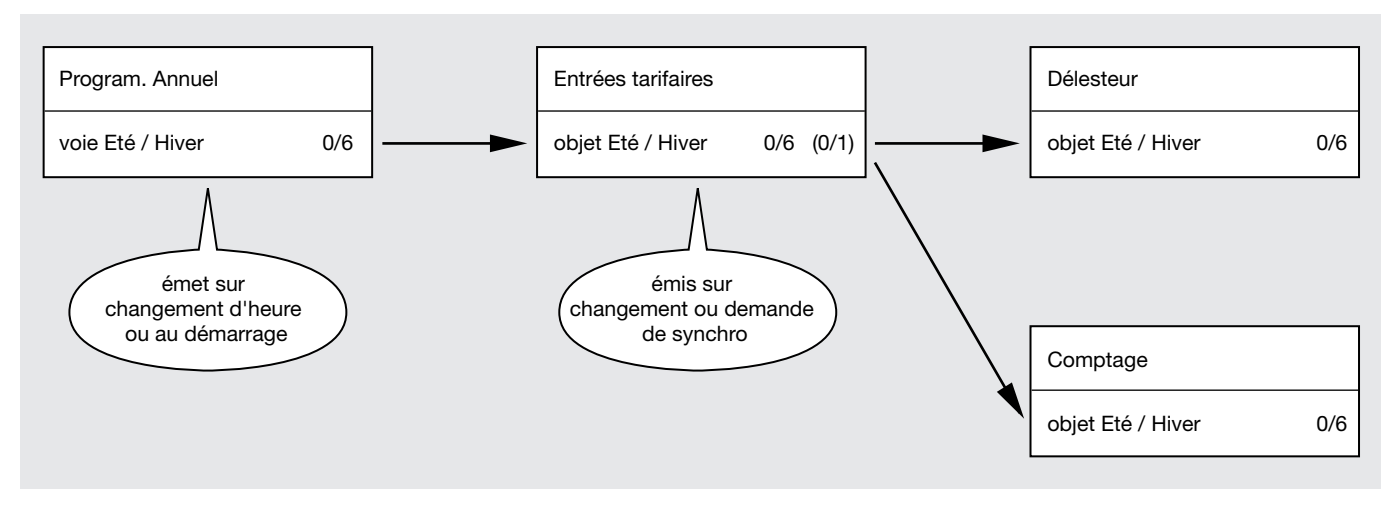

Dans le cas où EDF ne met pas ce contact à disposition sur les autres versions tarifaires, ce synoptique reste valable. Néammoins, il est nécessaire de rendre l'objet Eté/Hiver accessible en écriture sur le produit d'entrées tarifaires.

## tarif bleu

schéma d'application

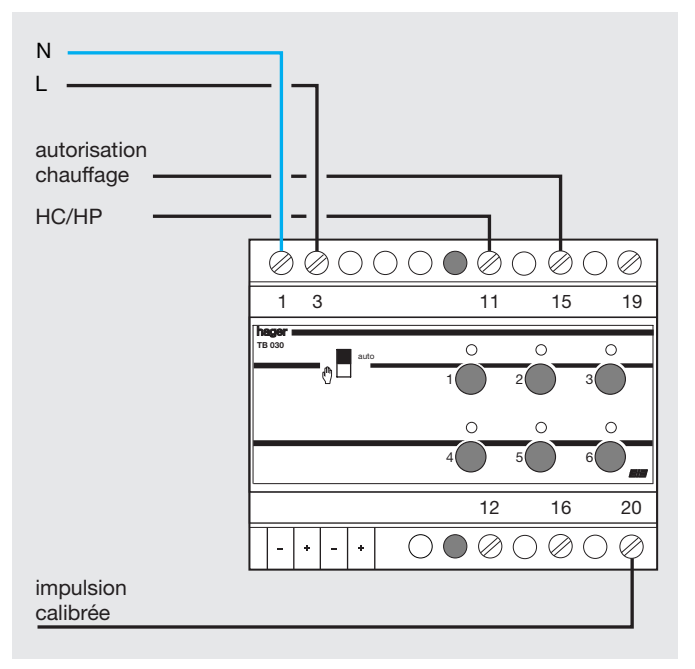

| info tarifaire        |      | (1)          | (0)              |
|-----------------------|------|--------------|------------------|
| H creuses / H pleines | s E1 | H creuses    | H pleines        |
| Autorisation          | E2   | Autorisation | Non autorisation |

#### principe de fonctionnement de l'entrée E6

#### conditions d'émission des impulsions recues sur l'entrée

 un nombre maximum d'impulsions est comptabilisé sur un compteur

#### entrée comptage E6 (consigne réglée à 100)

|                 |     | impulsion<br>>   |
|-----------------|-----|------------------|
| Obj. compteur   | 100 | - 0              |
| Obj. sauvegarde |     |                  |
|                 | 100 | réseau <b>EI</b> |

• changement d'ordre tarifaire

#### entrée comptage E6 (consigne réglée à 100)

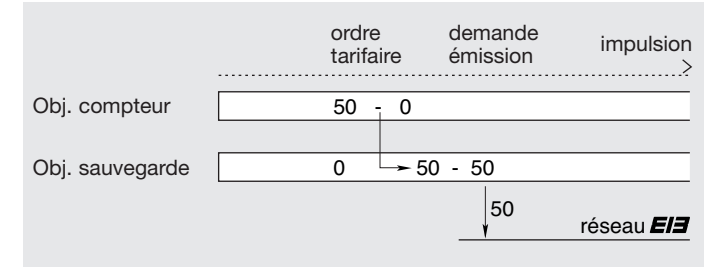

• lecture d'un compteur

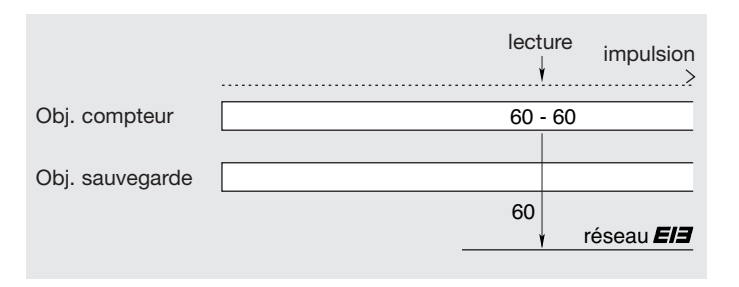

entrée comptage E6 (consigne réglée à 100)

conditions particulières d'émission des impulsions reçues sur l'entrée E6

#### entrée comptage E6 (consigne réglée à 10)

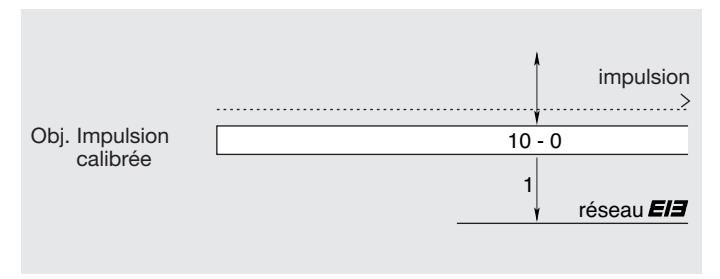

Lorsqu'un nombre maximum d'impulsions est comptabilisé sur l'entrée comptage, l'objet compteur correspondant est émis sur le réseau.

La consigne à ne pas dépasser est déclarée dans les paramètres du logiciel d'application.

- lors d'un changement d'ordre tarifaire, le nombre d'impulsions comptabilisé sur entrée comptage est mémorisé dans l'objet sauvegarde correspondant. Parallèlement, l'objet compteur est remis à 0 pour comptabiliser les impulsions de la nouvelle période tarifaire.
- l'application comptage, avertie elle aussi d'un changement d'ordre tarifaire, fait ensuite une demande d'émission de objet sauvegarde et enregistre la valeur dans la période tarifaire précédente.

A tout moment, une application comptage peut connaître le nombre d'impulsions comptabilisées sur une entrée comptage, par la lecture de l'objet compteur correspondant. Par exemple, elle peut ainsi mettre à jour la consommation

dans la période tarifaire courante.

Les impulsions recues sur l'entrée 6 sont traitées de deux manières différentes selon l'utilisation que l'on veut en faire.

- application comptage : fonctionnement décrit ci-dessus.
- application délestage : les impulsions sont pré-comptées jusqu'à une consigne paramétrable. Dès que cette consigne est atteinte, l'objet "impulsion calibrée" émet la valeur 1 sur le réseau.

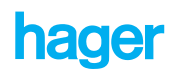

# commande de type Marche/Arrêt

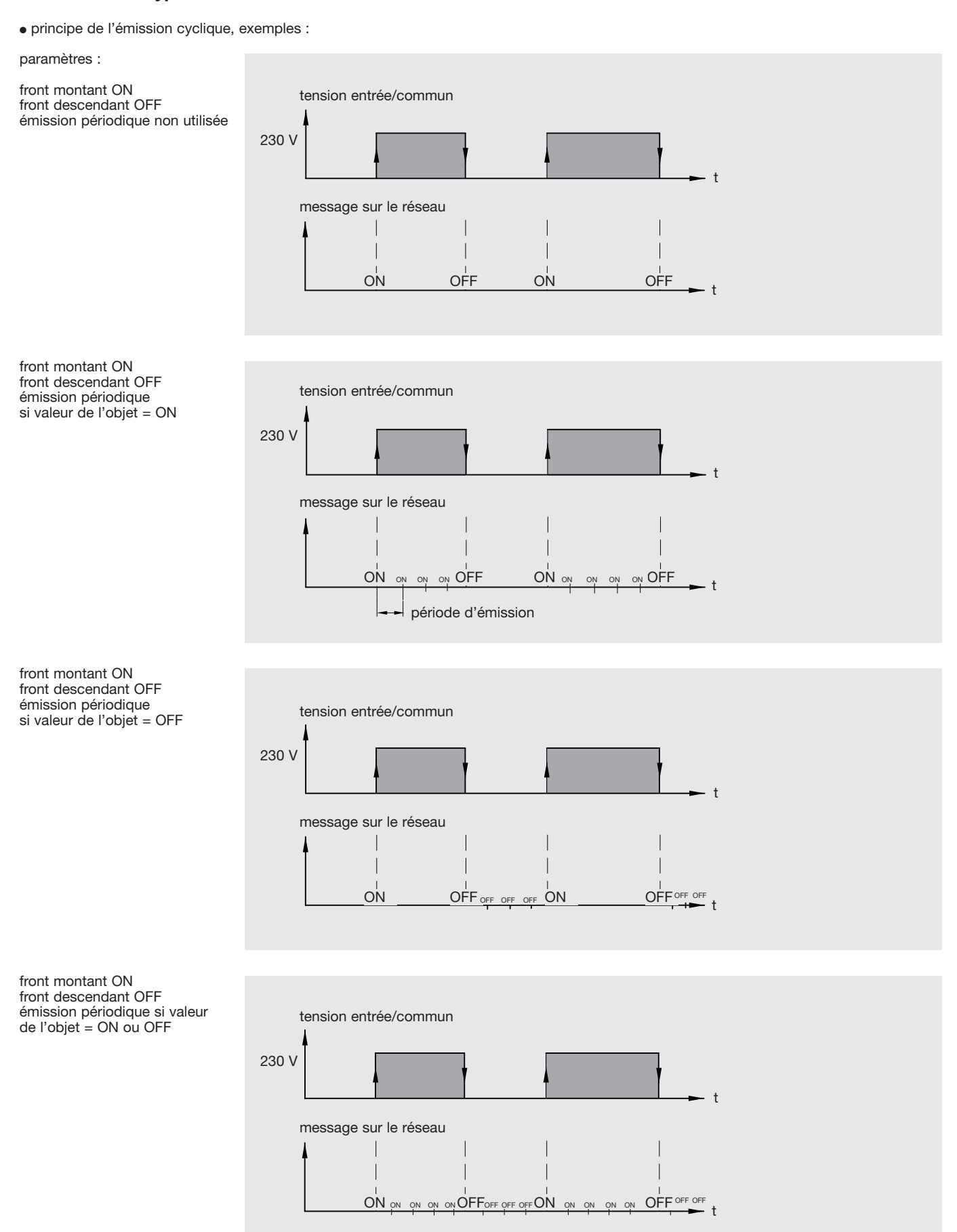

#### les objets de communication

l'affichage des objets est tributaire du paramètre Version tarifaire

tarif vert

| <u>no.</u>       | Function               | Object name             | Туре   | c            | RW           | T Priority |
|------------------|------------------------|-------------------------|--------|--------------|--------------|------------|
| 🚮 TB351          |                        |                         |        |              |              |            |
| ⊒⊷ 0             | Synchro délesteur      | Envoi ordres tarifaires | Bit    | $\checkmark$ | ~            | 🗸 Auto     |
| <mark>⊡</mark> → | Ordre tarifaire        | HC HP (E1               | Bit    | $\checkmark$ | ~            | 🗸 Auto     |
| ⊒+ 2             | Ordre tarifaire        | Pte Hors Pte (E2)       | Bit    | $\checkmark$ | ~            | 🗸 Auto     |
| <b>⊡</b> ≯ 3     | Ordre tarifaire        | Eté/Hiver (E3)          | Bit    | $\checkmark$ | ~            | 🗸 Auto     |
| <u>⊒</u> → 4     | Top de synchronisation | Top de synchronisation  | 0۷ Bit | $\checkmark$ | ~            | 🗸 Auto     |
| <b>⊒</b> ≓ 5     | Entrée 5               | E5                      | Bit    | $\checkmark$ | ~ ~          | 🗸 Auto     |
| 🖃 → 6            | Compteur               | E6                      | Byte   | $\checkmark$ | $\checkmark$ | 🗸 Auto     |
| <b>—</b> 7       | Sauvegarde             | E6                      | Byte   | $\checkmark$ |              | 🗸 Auto     |
| ⊒⊷ 8             | Demande d'émission     | E6                      | Bit    | $\checkmark$ | ~            | 🗸 Auto     |
| 9                | Impulsion calibrée     | E6                      | Bit    | $\checkmark$ |              | 🗸 Auto     |
| ⊒→ 2             | Maintenance            |                         | 2 Byte | $\checkmark$ | ~            | 🗸 Auto     |

- obj 0 : cet objet set à recevoir une demande émise par le délesteur ayant comme conséquence l'émission sur le Bus, 16 fois répétée toutes les 30 s, de l'état des ordres tarifaires. La valeur 1 de l'objet demande l'émission cyclique, la valeur 0 de l'objet arrête l'émission cyclique.
- obj 1 : transmet tout changement survenu sur l'entrée ordre tarifaire heure creuse/heure pleine avec le codage suivant : heure creuse = valeur 1 transmise sur le Bus heure pleine = valeur 0 transmise sur le Bus.
- obj 2 : transmet tout changement survenu sur l'entrée avec le codage suivant : pointe = valeur 1 transmise sur le Bus hors pointe = valeur 0 transmise sur le Bus
- obj 3 : ordre tarifaire été/hiver : transmet tout changement survenu sur l'entrée avec le codage suivant : hiver = valeur 1 transmise sur le réseau été = valeur 0 transmise sur le réseau
- obj 4 : top de synchronisation 10' : émet sur le réseau la valeur 1 à destination de délesteur lorsqu'une impulsion est détectée sur l'entrée E4.

obj 5 : Entrée 5 - E5. :

interprète tout changement d'état survenu sur l'entrée. La valeur émise dépend du paramétrage de l'entrée.

obj 6 : comptabilise les impulsions calibrées détectées sur l'entrée E6. Emis sur le réseau lorsque la consigne est atteinte ou sur demande de lecture par l'application comptage. Mémorisé dans l'objet sauvegarde sur changement d'ordre tarifaire.

valeurs possibles : CCCCCCC

0 à 255 (valeur binaire du compteur sur 8 bits)

obj 7 : mémorise la valeur contenue dans l'objet comptage correspondant sur changement d'ordre tarifaire. Emis sur le réseau uniquement à la demande de l'application comptage.

valeurs possibles : CCCCCCCC

0 à 255 (valeur binaire du compteur sur 8 bits)

- obj 8 : l'application comptage demande l'émission de l'objet sauvegarde par simple écriture dans cet objet, quelque soit sa valeur.
- obj 9 : émet sur le réseau la valeur 1 lorsque le seuil Impulsion calibrée est atteint par le compteur de l'entrée 6.
- obj 12 : indique à tout moment l'état de fonctionnement du produit. Cet objet est émis sur le réseau sur interrogation, sur problème de liaison Bus ou sur changement de position du commutateur Auto/Manu.

valeurs possibles : 00000000 00000CBA

- position du commutateur 0 -> auto 1 -> manu
- alimentation auxiliaire 0 -> absente borne 3 du TB 030 1 -> présente
- borne 3 du TB 030
   1 -:

   C :
   liaison BCU appli
   0 -:
  - 0 -> OK 1 -> problème

A :

B :

• tarif jaune avec pointe

| no. Function |                                                                  |      | Object na                                                                             | Object name                  |                                     |                                      | уре                                                                                             | С                    | R                                                     | w              | T              | Priority       |                |
|--------------|------------------------------------------------------------------|------|---------------------------------------------------------------------------------------|------------------------------|-------------------------------------|--------------------------------------|-------------------------------------------------------------------------------------------------|----------------------|-------------------------------------------------------|----------------|----------------|----------------|----------------|
| Į            | Гл т                                                             | B351 |                                                                                       |                              |                                     |                                      |                                                                                                 |                      |                                                       |                |                |                |                |
|              | <b>⊡</b> +                                                       | 0    | Synchro délesteur                                                                     | Envoi ordres tarifaires      |                                     |                                      | 1                                                                                               | Bit                  | ~                                                     |                | ~              | ~              | Auto           |
|              | ∍                                                                | 1    | Ordre tarifaire                                                                       | HC / HP (E                   | 1)                                  |                                      | 1                                                                                               | Bit                  | ~                                                     | ~              |                | ~              | Auto           |
|              | ∍                                                                | 2    | Ordre tarifaire                                                                       | Pte / Hors                   | Pte (E2                             | 2)                                   | 1                                                                                               | Bit                  | ~                                                     | ~              |                | ~              | Auto           |
|              | ∍                                                                | 3    | Préavis de dépassement                                                                | Préavis de                   | dépas:                              | sement (E3)                          | 1                                                                                               | Bit                  | ~                                                     | ~              |                | ~              | Auto           |
|              | ⊒₽                                                               | 4    | Entrée 4                                                                              | E4                           |                                     |                                      | 1                                                                                               | Bit                  | ~                                                     | ~              | ~              | ~              | Auto           |
|              | ⊒₽                                                               | 5    | Entrée 5                                                                              | E5                           |                                     |                                      | 1                                                                                               | Bit                  | ~                                                     | ~              | ~              | ~              | Auto           |
|              | ≥→                                                               | 6    | Compteur                                                                              | E6                           |                                     |                                      | 1                                                                                               | Byte                 | ~                                                     | ~              |                | ~              | Auto           |
|              |                                                                  | 7    | Sauvegarde                                                                            | E6                           |                                     |                                      | 1                                                                                               | Byte                 | ~                                                     |                |                | ~              | Auto           |
|              | <mark>∭</mark> ←                                                 | 8    | Demande d'émission                                                                    | E6                           |                                     |                                      | 1                                                                                               | Bit                  | ~                                                     |                | ~              | ~              | Auto           |
|              |                                                                  | 9    | Impulsion calibrée                                                                    | E6                           |                                     |                                      | 1                                                                                               | Bit                  | ~                                                     |                |                | ~              | Auto           |
|              | ⊒₽                                                               | 10   | Ordre tarifaire                                                                       | Eté / Hiver                  |                                     |                                      | 1                                                                                               | Bit                  | ~                                                     | ~              | ~              | ~              | Auto           |
|              |                                                                  | 11   | Top de synchronisation                                                                | Top de syr                   | nchroni:                            | sation                               | 1                                                                                               | Bit                  | ~                                                     |                |                | ~              | Auto           |
|              | ⊒→                                                               | 12   | Maintenance                                                                           |                              |                                     |                                      | 2                                                                                               | Byte                 | ~                                                     | ~              |                | ~              | Auto           |
| obj          | 0:                                                               |      | voir tarif vert                                                                       |                              | obj 10 :                            | émet sur le rése                     | au                                                                                              | l'état de            | s sai                                                 | sons           | de ta          | arific         | ation EDF,     |
| obj          | 1:                                                               |      | voir tarif vert                                                                       |                              |                                     | Eté ou Hiver. Da<br>(UL et EJP), les | ns<br>sai                                                                                       | les cas o<br>sons de | des v<br>tarifi                                       | ersic<br>catio | ns a<br>n dev  | vec  <br>/ront | ointes<br>être |
| obj          | 2 :                                                              |      | voir tarif vert                                                                       |                              |                                     | voie du program                      | orę<br>Ima                                                                                      | teur anr             | uel.                                                  | r au<br>Si ce  | comp<br>et obj | et n'          | est pas        |
| obj          | 3:                                                               |      | transmet tout changement survenu<br>L'interprétation de l'objet dépend de<br>associé. | sur l'entrée.<br>u paramètre |                                     | valeurs possible                     | s :                                                                                             | 1 = Hive             | <ul> <li>Hiver (valeur par défaut pour les</li> </ul> |                |                |                |                |
| obj          | obj 4, 5 : Entrée<br>interprè<br>l'entrée<br>La vale<br>de l'ent |      | Entrée x - Ex. :                                                                      |                              |                                     |                                      |                                                                                                 | 0 = Eté              | s ave                                                 | c po           | intes          | )              |                |
|              |                                                                  |      | l'entrée.<br>La valeur émise dépend du paramé<br>de l'entrée.                         | trage                        | e obj 11 : pour<br>e synch<br>chang |                                      | aune et bleu, émet un top de<br>a à destination du délesteur lors de tout<br>e poste tarifaire. |                      |                                                       |                |                |                |                |
| obj          | 6, 7, 8, 9                                                       | ):   | voir tarif vert                                                                       |                              |                                     | valeurs possible                     | s :                                                                                             | 1 = top              | de sy                                                 | ynchi          | ronisa         | ation          |                |
|              |                                                                  |      |                                                                                       |                              | ohi 12 ·                            | voir tarif vert                      |                                                                                                 |                      |                                                       |                |                |                |                |

• tarif jaune sans pointe

| ļ             | no. | Function               | Object name                 | т  | уре       | c      | R     | w    | T      | Priority   |
|---------------|-----|------------------------|-----------------------------|----|-----------|--------|-------|------|--------|------------|
| 🕼 тв          | 351 |                        |                             |    |           |        |       |      |        |            |
| <u></u> []+ ( | 0   | Synchro délesteur      | Envoi ordres tarifaires     | 1  | Bit       | ~      |       | ~    | ~      | Auto       |
| → ·           | 1   | Ordre tarifaire        | HC / HP (E1)                | 1  | Bit       | ~      | ~     |      | ~      | Auto       |
| ÷             | 2   | Ordre tarifaire        | Pte / Hors Pte              | 1  | Bit       | ~      | ~     |      | ~      | Auto       |
| ;             | 3   | Préavis de dépassement | Préavis de dépassement (E3) | 1  | Bit       | ~      | ~     |      | ~      | Auto       |
| , <u>⊳</u> ,  | 4   | Entrée 4               | E4                          | 1  | Bit       | ~      | ~     | ~    | ~      | Auto       |
| ÷             | 5   | Entrée 5               | E5                          | 1  | Bit       | ~      | ~     | ~    | ~      | Auto       |
| (             | 6   | Compteur               | E6                          | 1  | Byte      | ~      | ~     |      | ~      | Auto       |
|               | 7   | Sauvegarde             | E6                          | 1  | Byte      | ~      |       |      | ~      | Auto       |
| (             | 8   | Demande d'émission     | E6                          | 1  | Bit       | ~      |       | ~    | ~      | Auto       |
|               | 9   | Impulsion calibrée     | E6                          | 1  | Bit       | ~      |       |      | ~      | Auto       |
| → ·           | 10  | Ordre tarifaire        | Eté / Hiver (E2)            | 1  | Bit       | ~      | ~     |      | ~      | Auto       |
| - <u>-</u> -  | 11  | Top de synchronisation | Top de synchronisation      | 1  | Bit       | ~      |       |      | ~      | Auto       |
| <b>⊡</b> →    | 12  | Maintenance            |                             | 2  | Byte      | ~      | ~     |      | ~      | Auto       |
| obj 0 :       |     | voir tarif vert        | obj 10 : émet sur le rése   | au | l'état de | es sai | isons | de t | arific | ation EDF, |

| obj 1 :          | voir tarif vert                                                                                   | ODJ TU . | Eté ou Hiver. Pour les versions tarif jaune sans pointes,<br>ces informations sont disponibles sur les entrées CC1<br>et CC2. |
|------------------|---------------------------------------------------------------------------------------------------|----------|----------------------------------------------------------------------------------------------------|
| obj 2 :          | pour le tarif jaune sans pointe, la valeur<br>par défaut de l'objet est figée à 0 (= hors pointe) |          | valeurs possibles : 1 = Hiver (valeur par défaut pour les versions avec pointes)                                              |
| obj 3 :          | voir tarif jaune avec pointe                                                                      |          | 0 = Eté                                                                                                    |
| obj 4, 5 :       | voir tarif jaune avec pointe                                                                      | obj 11 : | voir tarif jaune avec pointes                                                                                                 |
| obj 6, 7, 8, 9 : | voir tarif vert                                                                                   | obj 12 : | voir tarif vert                                                                                                    |
|                  |                                                                                                   |          |                                                                                                    |

TB 351

• tarif bleu

|         |                         | <u>no.</u> | Function                                                                  | Object na                     | me                   |                                                      | Туре                                                 | С            | R            | w            | Т            | Priority |
|---------|-------------------------|------------|---------------------------------------------------------------------------|-------------------------------|----------------------|------------------------------------------------------|------------------------------------------------------|--------------|--------------|--------------|--------------|----------|
|         | Π TE                    | 3351       |                                                                           |                               |                      |                                                      |                                                      |              |              |              |              |          |
|         | ≝+                      | 0          | Synchro délesteur                                                         | Envoi ordres tarifaires       |                      |                                                      | Bit                                                  | ~            |              | $\checkmark$ | ~            | Auto     |
|         | •                       |            | Ordre tarifaire                                                           | HC HP (E                      |                      | Bit                                                  | ~                                                    | ~            |              | ~            | Auto         |          |
|         | ⊎→                      | 2          | Ordre tarifaire                                                           | Autorisatio                   | on de chauffage i    | (E2)                                                 | Bit                                                  | $\checkmark$ | $\checkmark$ |              | ~            | Auto     |
|         | ⊒₽                      | 3          | Entrée 3                                                                  | E3                            |                      |                                                      | Bit                                                  | ~            | ~            | $\checkmark$ | ~            | Auto     |
|         | ⊒₽                      | 4          | Entrée 4                                                                  | E4                            |                      |                                                      | Bit                                                  | ~            | ~            | $\checkmark$ | ~            | Auto     |
|         | <b>.</b>                | 5          | Entrée 5                                                                  | E5                            |                      |                                                      | Bit                                                  | ~            | ~            | $\checkmark$ | ~            | Auto     |
|         | •                       | 6          | Compteur                                                                  | E6                            |                      |                                                      | Byte                                                 | ~            | ~            |              | ~            | Auto     |
|         |                         | 7          | Sauvegarde                                                                | E6                            |                      |                                                      | Byte                                                 | $\checkmark$ |              |              | $\checkmark$ | Auto     |
|         | <b></b>                 | 8          | Demande d'émission                                                        | E6                            |                      |                                                      | Bit                                                  | ~            |              | $\checkmark$ | ~            | Auto     |
|         |                         | 9          | Impulsion calibrée                                                        | E6                            |                      |                                                      | Bit                                                  | ~            |              |              | ~            | Auto     |
|         |                         |            | Top de synchronisation                                                    | Top de sy <del>t</del>        | nchronisation        |                                                      | Bit                                                  | ~            |              |              | ~            | Auto     |
|         | <u>+</u>                | 2          | Maintenance                                                               |                               |                      |                                                      | 2 Byte                                               | ~            | ~            |              | ~            | Auto     |
| obj 0 : |                         |            | voir tarif vert                                                           |                               | obj 3, 4, 5 : E      | Entrée                                               | k - Ex. :                                            |              |              | 17 4 .       |              |          |
| obj 1 : | obj 1 : voir tarif vert |            |                                                                           | 1                             | l'entrée<br>La valei | erprète tout changement d'état survenu sur<br>ntrée. |                                                      |              |              |              |              |          |
| obj 2 : |                         |            | transmet tout changement survenu avec le codage suivant :                 | u sur l'entrée de             |                      | de l'ent                                             | a valeur ennise depend du parametrage<br>e l'entrée. |              |              |              |              |          |
|         |                         |            | autorisation = valeur 1 transmise s<br>non autorisation = valeur 0 transm | sur le Bus<br>nise sur le Bus | obj 6, 7, 8, 9 : 🕠   | voir tari                                            | if vert                                              |              |              |              |              |          |
|         |                         |            |                                                                           |                               | obj 11 : 🕠           | voir tarif jaune avec pointes                        |                                                      |              |              |              |              |          |
|         |                         |            |                                                                           |                               | obj 12 : 🔹 🗤         | voir tari                                            | f vert                                               |              |              |              |              |          |

nombre d'adresses de groupe maximum : 40 nombre d'associations maximum : 43 les paramètres

|                                                                                                    | -                                                             |                             |                                                                                                    |
|----------------------------------------------------------------------------------------------------|---------------------------------------------------------------|-----------------------------|----------------------------------------------------------------------------------------------------|
| Tarification                                                                                                    | E4 Marche/arrêt                                               | E5 Marche/arrê              | êt E6 Entrée calibrée E1-E6                                                                                                    |
| Version tarif                                                                                                    | aire                                                          |                             | tarif vert                                                                                                    |
| Câblage des                                                                                                    | contacts                                                      |                             | même phase que alimentation 👤                                                                                                    |
| Préavis de c                                                                                                    | lépassement                                                   |                             | actif à 1 👱                                                                                                    |
| paramètres par défa                                                                                                | ut                                                            |                             |                                                                                                    |
| Tarification<br>-> version tarifaire :<br>définit la version t<br>traitent alors les o                             | tarifaire supportée par le pr<br>ordres tarifaires correspond | oduit. Les entrées<br>ants. | <ul> <li>-&gt; préavis de dépassement :<br/>permet de définir le sens d'émission du préavis de dépassement<br/>en tarif jaune</li> </ul> |
| valeurs possibles : tarif vert, tarif jaune UL avec pointe et EJP,<br>tarif jaune UM ou UL sans pointe, tarif bleu |                                                               |                             | valeurs possibles : actif à 1, actif à 0                                                                                                 |
| -> câblage des cont                                                                                                | acts : nour les contacts tar                                  | ifaires                     |                                                                                                    |

L'alimentation raccordée sur la borne 3 est surveillée en permanence. Lors d'une perte secteur, les changements de fronts aux bornes de l'entrée peuvent ne pas être interprétés, à condition que le contact soit câblé avec la même phase que l'alimentation surveillée.

| câblage du contact          | état du contact lors<br>coupure alimentation       |
|-----------------------------|----------------------------------------------------|
| même phase que alimentation | non émis<br>(état émis au retour secteur)          |
| phase différente            | émis<br>(tous les changements sont<br>interprétés) |

E5 Marche/arrêt

E6 Entrée calibrée

librée E1-E6

| Fronts actifs                     | montant : inverse           |
|-----------------------------------|-----------------------------|
| Etat du contact après coupure bus | émis 👤                      |
| Câblage du contact                | même phase que alimentation |
| Anti-rebond                       | 50 ms                       |
| Emission périodique               | émission non utilisée       |
| Période d'émission                | 1 h 👤                       |

#### E5 Marche/Arrêt -> fronts actifs

Tarification

choix du message à émettre lors de l'apparition d'un front actif sur l'entrée E5.

valeurs possibles : montant : inverse descendant : inverse montant/descendant : inverse montant : ON, descendant : OFF «interrupteur» (automatisme)

montant : OFF, descendant : ON montant : ON montant : OFF  -> état du contact après coupure Bus : définit si l'état du contact raccordé est émis au retour de la tension Bus.
 valeurs possibles : émis, non émis. La valeur peut être imposée selon le contenu du paramètre.

| Fronts actifs :<br>Fronts actifs :                                    | Etat du contact après coupure Bus  |
|-----------------------------------------------------------------------|------------------------------------|
| montant : inverse<br>descendant : inverse<br>montant/descendant : inv | non émis (imposé et caché)<br>erse |
| montant : ON, descendan                                               | t : OFF<br>émis (imposé et caché)  |
| montant : ON                                                          |                                    |
| montant : OFF                                                         | au choix                           |

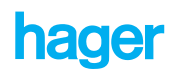

| <ul> <li>-&gt; câblage du contact : pour des front<br/>L'alimentation raccordée sur la borr<br/>en permanence. Lors d'une perte su<br/>de fronts aux bornes de l'entrée pe<br/>à condition que le contact soit câbl<br/>que l'alimentation surveillée.</li> <li>Câblage du contact         <ul> <li>même phase que alimentation</li> <li>phase différente</li> <li>&gt; anti-rebond :<br/>pour des fronts autres que «télérupi<br/>sur une phase différente de l'aliment<br/>les changements de front sur l'entre<br/>des coupures secteur. La durée de<br/>être fixée à 400 ms pour pallier les r<br/>valeurs possibles : 50 ms, 400 ms</li> </ul> </li> </ul> | s autres que «télérupteur».<br>ne 3 est surveillée<br>ecteur, les changements<br>uvent ne pas être interprétés,<br>é avec la même phase<br>état du contact lors<br>coupure alimentation<br>non émis<br>(état émis au retour secteur)<br>émis<br>(tous les changements sont<br>interprétés)<br>teur» et pour un contact câblé<br>tation surveillée,<br>ée sont émis sur le Bus lors<br>l'anti-rebond de l'entrée peut<br>microcoupures. | <ul> <li>-&gt; émission pér<br/>définit sur que<br/>effectuer une<br/>valeurs poss<br/>si command</li> <li>-&gt; période d'ém<br/>intervalle de<br/>émission pér<br/>valeurs poss</li> </ul>                                  | riodique :<br>uelle valeur de l'objet associé à l'entrée on veut<br>e émission périodique.<br>ibles : émission non utilisée, si commande ON,<br>e OFF, si commande ON ou OFF<br>nission :<br>temps entre deux émissions pour la fonction<br>riodique<br>ibles : 24 h, 12 h, 6 h, 4 h, 2 h, 1 h, 30 mn, 15 mn                                                                              |
|----------------------------------------------------------------------------------------------------|----------------------------------------------------------------------------------------------------|----------------------------------------------------------------------------------------------------|----------------------------------------------------------------------------------------------------|
| Tarification   E5 Marche                                                                                                    | arrêt E6 Entrée ca                                                                                                    | brée   E1-E6                                                                                                    |                                                                                                    |
| Consigne compteur                                                                                                    |                                                                                                    | 250                                                                                                    |                                                                                                    |
| Consigne impulsion calibre                                                                                                    | ée                                                                                                    | 250                                                                                                    |                                                                                                    |
| Mode utilisation                                                                                                    | *                                                                                                    | objet compte                                                                                                    | ur 1 octet 🛨                                                                                                    |
| * accessible en User Level High                                                                                                    |                                                                                                    |                                                                                                    |                                                                                                    |
| <ul> <li>E6 entrée calibrée</li> <li>-&gt; consigne impulsion calibrée :<br/>choix du nombre maximum d'impul<br/>sur l'entrée comptage 6.<br/>Une fois la consigne atteinte, l'objet<br/>sur le réseau.</li> <li>valeurs possibles : 0 à 255 par pas</li> <li>Remarque : la consigne doit être fixée<br/>sensiblement le nombre de messages<br/>à optimiser leur traitement au niveau d<br/>Il est évidemment fonction de la périod<br/>par le compteur (ex. éviter une consign<br/>moyenne des impulsions est de 1 second</li> </ul>                                                                                                    | sions calibrées comptabilisé<br>t impulsion calibrée est émis<br>de 1<br>de manière à réduire<br>émis sur le réseau et<br>le l'application comptage.<br>de des impulsions émises<br>ne égale à 1 lorsque la période<br>ponde).                                                                                                    | <ul> <li>&gt; consigne co<br/>choix du nor<br/>comptage. L<br/>corresponda</li> <li>&gt; mode utilisa<br/>définit le for<br/>compteur et</li> <li> "objet com<br/>de comptag</li> <li> "objet com<br/>au sein de E</li> </ul> | mpteur :<br>nbre maximum d'impulsions comptabilisé sur l'entrée<br>Jne fois la consigne atteinte, l'objet compteur<br>int est émis sur le réseau.<br>tion :<br>nat utilisé par les objets de comptage, les objets<br>sauvegarde.<br>pteur 1 octet" : format compatible avec le système<br>e Tébis (TB 326, TJ 210, supervision)<br>pteur 2 octets" : codage standard EIS10 adopté<br>IBA. |
| Tarification E5 Marche/ari                                                                                                    | rêt 📔 E6 Entrée calibré                                                                                                    | e E1-E6                                                                                                    |                                                                                                    |
| Limitation d'émission<br>Nb. maxi. de messages                                                                                                    | ſ                                                                                                    | lisabled<br>27                                                                                                    |                                                                                                    |
|                                                                                                    |                                                                                                    |                                                                                                    |                                                                                                    |

définit le nombre maximum de messages pouvant être émis sur le Bus par le produit sur une période de 17 s.

valeurs possibles : 30, 60, 100, 127

permet d'activer la limitation d'émission selon le paramétrage défini ci-dessus ; interdit également l'émission de messages pendant les 17 premières secondes suite à une coupure du Bus si activé.

valeurs possibles : enabled (active), disabled (inactive)

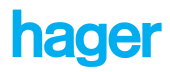

#### initialisation

- à la première mise sous tension, les voyants sont allumés si une tension 230 V est présente aux bornes des entrées correspondantes. Par contre, le produit doit être téléchargé avec son logiciel pour offrir d'autres fonctionnalités.
- après téléchargement, les entrées tarifaires et les entrées Marche/Arrêt de type «interrupteur» (voir paramètre Fronts actifs) sont émises sur le réseau.
- coupure Bus :

lors d'une coupure Bus, le produit n'est pas fonctionnel car il n'est plus alimenté.

Au retour de la tension Bus, seules les entrées tarifaires et les entrées Marche/Arrêt de type «interrupteur» (voir paramètre Fronts actifs) sont émises systématiquement sur le réseau.

• coupure secteur :

lors d'une coupure secteur, le comportement des entrées tarifaires et des entrées Marche/Arrêt de type «interrupteur» dépend du paramètre associé «câblage du contact». Les autres entrées ne détectent plus les changements de fronts pendant la coupure. Au retour de la tension secteur, les entrées tarifaires et les entrées Marche/Arrêt de type «interrupteur» sont évaluées et émises systématiquement sur le réseau.